## COMO LOCALIZAR O PARECER EMITIDO PELO CEP FOUFBA

- 1 Logar o perfil de pesquisador responsável na Plataforma Brasil;
- 2 Na linha correspondente ao projeto, clicar na lupa (detalhar) da lateral direita;
- 3 Abrir as pastas amarelas da lateral esquerda, até aparecer a pasta "Pareceres";

| Ve     | são Atual Aprovada   | (PO) - Versão 1    |            |
|--------|----------------------|--------------------|------------|
| E 🖨    | Projeto Original (PO | ) - Versão 1       |            |
|        | Documentos do        | Projeto            | L          |
|        | Declaração d         | le Pesquisadores   | - Submis   |
|        | Eolha de Ros         | to - Submissão 1   |            |
|        | Informações          | Básicas do Projeti | o - Subm   |
|        | Dutros - Sub         | missão 1           |            |
|        | Projeto Detal        | hado / Brochura In | vestigad   |
|        | TCLE / Termo         | os de Assentimenti | o / Justif |
| Jh     | Dereciação 1 - Fa    | aculdade de Odon   | tologia (  |
| 0      | Pareceres            |                    |            |
|        | Pesquisador          | Responsável pela   | Aprecia    |
| • C Pr | Pesquisador          | Responsável pela   | Aprecia    |

4 – Aparecerá o arquivo em pdf do parecer consubstanciado emitido pelo CEP.

| ENTOS DO PROJETO DE PESQUISA                                                                                                    |                                      |                       |                                           |                       |  |  |  |  |
|----------------------------------------------------------------------------------------------------|--------------------------------------|-----------------------|-------------------------------------------|-----------------------|--|--|--|--|
| Versão Atual Aprovada (PO) - Versão 1                                                                                                    | Tipo de Documento *                  | Situação <sup>‡</sup> | Arquivo *                                 | Postana               |  |  |  |  |
| Documentos do Projeto     Declaração de Pesquisadores - Submis     Folha de Rosto - Submissão 1     Informações Básicas do Projeto - Submi | Parecer<br>Consubstanciado do<br>CEP | Aceito                | PB_PARECER_CONSUBSTANCIADO_CEP_608946 pdf | 08/04/201<br>18:03:25 |  |  |  |  |
| <ul> <li>Outros - Submissão 1</li> <li>Projeto Detalhado / Brochura Investigaç</li> <li>TCLE / Termos de Assentimento / Justif</li> </ul>  |                                      |                       |                                           |                       |  |  |  |  |
| Apreciação 1 - Faculdade de Odontologia (     Pareceres     Pesquisador Responsável pela Aprecia      Proteto Completo.                    |                                      |                       |                                           |                       |  |  |  |  |
| · Optio Completo                                                                                                    |                                      |                       |                                           |                       |  |  |  |  |
|                                                                                                    |                                      |                       |                                           |                       |  |  |  |  |